## How To Buy: Dell Punch-out

This guide provides instructions for creating Dell orders in BearBuy. There are 3 ways to create your order:

- Creating an Order from the DELL Punch-out (page 2-3)
- Retrieving a Sales Quote created by a DELL Sales Rep (page 4-5)
- Retrieving an eQuote created in the DELL Punch-out (page 6-7)
  - Please note Dell <u>eQuotes are no longer necessary</u> on most items. The Dell Punch-out contains a wide assortment of products. If you need to order an item that is not available in the Punch-out and a Dell Sales Representative provided a quote, you can retrieve the quote directly from the Dell Punch-out and process the order in BearBuy.

## Creating an Order from the DELL Punch-out

| Steps                                                                                                    | Screenshots                                                                                                    |  |  |
|----------------------------------------------------------------------------------------------------|----------------------------------------------------------------------------------------------------|--|--|
| From the BearBuy shopping                                                                                                    | ✓ Computer Software/Hardware                                                                                                    |  |  |
| homepage click the Dell<br>icon.                                                                                                    |                                                                                                    |  |  |
| A connecting to Punch-out<br>screen appears before you<br>are directed to the Punch-<br>out.                                                                                                    | BearBuy Punch-out     Cancel Punch-out       Redirecting to supplier. Please wait. <ul> <li></li></ul>                                                                                                    |  |  |
| A new window will open the <b>BearBuy Dell Premier</b> page.                                                                                                    | Shop     Account       Quotes   Premier Dashboard                                                                                                    |  |  |
|                                                                                                    | Premier       Edit       Add a Tab         Standard Configurations       I Make this my default view (Close)         Search       Image: Search         Filter       Ald Categories         Add Selected To eQuote       1 - 20 of 20         Name       model ? Category         Image: Name       Price         Image: Optiplex 3020 SFF       Optiplex         Optiplex 3020 SFF       Optiplex         Optiplex 9020 Minitower with       Optiplex         Desktop       > Add to eQuote         Image: Optiplex 9020 Minitower with       Optiplex         Optiplex 3020 SFF       Desktop         Image: Optiplex 9020 Minitower with       Optiplex         Image: Optiplex 9020 Minitower with       Optiplex         Optiplex 3020       Desktop         Image: Optiplex 9020 Minitower with       Optiplex         Optiplex 9020 Minitower with       Optiplex         Optiplex 9020 Minitower with       Optiplex         Optiplex 9020 Minitower with       Optiplex         Optiplex 9020 Minitower with       Optiplex         Optiplex 9020 Minitower With       Optiplex         Optiplex 9020 Minitower With       Optiplex         Optiplex 9020 Minitower With       Optiplex         Madd |  |  |
| Find the item you would like<br>to purchase. Click the item's<br>corresponding<br>Add to Cart link, or click the<br>Customize link to customize<br>the item before placing it in<br>your cart.<br>When you have completed<br>shopping for your items and<br>are ready to checkout, click<br>the cart icon at the top of<br>the page. | Name       model ⑦       Category       Price         Standard Desktop - OptiPlex 9020       OptiPlex Desktop (9020) 7000       JACS<br>recommendations       > Add to Cart > Customize       S800.85         Budget Desktop - OptiPlex 3020 SFF       OptiPlex (3020)       JACS<br>recommendations       > Add to Cart > Customize       S652.64         Search       Search       Search       Search       Search                                                                                                    |  |  |

| Click the <b>Create Order</b><br><b>Requisition</b> button to begin<br>checkout. | Cart Summary         Contract Code       12ACR         2 Items         Price does not reflect applicable shipping, taxes and state environmental fee.         Subtotal       \$1,601.70         Create Order Requisition         Save as eQuote         Continue shopping >                                                                                                    |              |  |
|----------------------------------------------------------------------------------|----------------------------------------------------------------------------------------------------|--------------|--|
| Choose your shipping                                                             | Delivery options Order Summa                                                                                                    | ıry          |  |
| method by clicking the radio                                                     | Delivery method Shipping cost Contract Code                                                                                                    | 12ACR        |  |
| appropriate shipping option                                                      | Next business day delivery \$160.00                                                                                                    | View Items   |  |
|                                                                                  | 2 I delivery     390.00                                                                                                    | view items / |  |
| Also indicate if you will be                                                     | ho charge delivery     \$0,00     Price does not reflect appli     taxes and state environment                                                                                                    | ntal fee.    |  |
| exporting the item(s)                                                            | Trade compliance Subtotal s                                                                                                    | 1,601.70     |  |
| outside of United States by                                                      | * Will you be exporting the products you order today outside of the United States of America?                                                                                                    |              |  |
| clicking the <b>radio button</b>                                                 | Yes, I intend to export                                                                                                    |              |  |
| next to the appropriate                                                          | No, I will not be exporting                                                                                                    |              |  |
| statement.                                                                       |                                                                                                    |              |  |
| Click the <b>Continue</b> button.                                                |                                                                                                    |              |  |
| Review the order, then click<br>the <b>Submit</b>                                | Order Summary                                                                                                    |              |  |
| Order Requisition button.                                                        | Contract Code 12ACR                                                                                                    |              |  |
|                                                                                  | 2 Items View Items >                                                                                                    |              |  |
|                                                                                  | Price does not reflect applicable shipping, taxes and state environmental fee.                                                                                                    |              |  |
|                                                                                  | Subtotal \$1,601.70                                                                                                    |              |  |
|                                                                                  | Submit Order Requisition                                                                                                    |              |  |
| You will be returned to your                                                     | Shopping Cart O Continue Shopping 2 Item(s) for a total of 1,601.70 USD                                                                                                    |              |  |
| BearBuy cart.                                                                    | Name this cart: Dell order Or Assign Cart                                                                                                    |              |  |
| You can continue checking                                                        | Have you made changes? Update All Empty cart. Perform an action on (0 items selected). • Select All E                                                                                                    |              |  |
| out in BearBuy as you                                                            | The Item(s) in this group was retrieved from the supplier's website. What does this mean?                                                                                                    |              |  |
| normally would to place the                                                      | Need to make changes? MODIFY ITEMS   VIEW ITEMS Item(s) was retrieved on: 7/15/2016 1:55:39 PM Line(s): 1                                                                                                    |              |  |
| order.                                                                           | Product Description Unit Price Quantity Total                                                                                                    |              |  |
|                                                                                  | Jul 13, 2016         Opputies         Total         Total <thtotal< th="">         Total         Total</thtotal<> |              |  |
|                                                                                  | Remove         Manufacturer Info         210-AATO - (Dell)           More Actions           Contract         None selected choose contract                                                                                                    |              |  |
|                                                                                  | Commodity Code 00107 - Supplies & Materials - 52312 •<br>Taxable 🕅                                                                                                    |              |  |
|                                                                                  | Capital Expense                                                                                                    |              |  |

## **Retrieving a Sales Quote created by a DELL Sales Rep**

| Steps                                                                                                    | Screenshots                                                                                                    |  |  |
|----------------------------------------------------------------------------------------------------|----------------------------------------------------------------------------------------------------|--|--|
| From the <b>BearBuy shopping</b>                                                                                          | ✓ Computer Software/Hardware                                                                                                    |  |  |
| Dell icon.                                                                                                    |                                                                                                    |  |  |
| A connecting to Punch-<br>out screen appears before<br>you are directed to the<br>Punch-out.                              | BearBuy Punch-out     Cancel Punch-out       Redirecting to supplier. Please wait.       Image: This Punch-out will open in a new window!!!                                                                                                    |  |  |
| A new window will open<br>the <b>BearBuy Dell</b><br><b>Premier page</b> .                                                | Shop       Account       Search       Search         Quotes:         Premier Dashboard         Image: Standard Configurations       Image: Add a Tab         Standard Configurations       Image: Add a Tab         Filter All Categories       Image: Add a Tab         Filter All Categories       Image: Add Selected To eQuote         Image: Add Selected To eQuote       Image: Add to Equote to Add to Cart to Customize         Image: Image: Im |  |  |
| Click the <b>Quotes</b> link located near the top of the page.                                                            | Shop Account     Image: Quotes Image: Share Your Ideas                                                                                                    |  |  |
| Enter your Sales Quote<br>Number and your Customer<br>Number (available on the<br>quote).<br>Click the Find Quote button. | eQuotes         eQuotes are created directly in Premier by a user within your company or by a Dell         Sales Agent         Search eQuote number, eQuote Name, Saved By or Nominated Buyer         (eQuote Number - 13 digits e.g : 1012357874561)         Find Quote         *Estimated Pricing         Pricing is subject to change until actual purchase         Sales Quotes are created and emailed to you by a Dell Sales Agent         Sales Quotes are created and emailed to you by a Dell Sales Agent         Sales Quotes are created and emailed to you by a Dell Sales Agent         Quote Number - 13 digits e.g : 1012357874561)         Find Quote         *Estimated Pricing         Pricing is subject to change until actual purchase         Find Quote                                                                                                    |  |  |

| Click the Create Order              | eQuote Summary                                                                |                                                                                                    |                                                     |
|-------------------------------------|-------------------------------------------------------------------------------|----------------------------------------------------------------------------------------------------|-----------------------------------------------------|
| Requisition button to               |                                                                               |                                                                                                    |                                                     |
| begin checkout.                     | Contract Code 12ACR                                                           |                                                                                                    |                                                     |
|                                     | 1 Item                                                                        |                                                                                                    |                                                     |
|                                     | \$51.99 in savings today!                                                     |                                                                                                    |                                                     |
|                                     | Subtotal \$2,546.00                                                           |                                                                                                    |                                                     |
|                                     | Estimated Shipping \$16.00                                                    |                                                                                                    |                                                     |
|                                     | Eco Fee \$3.00                                                                |                                                                                                    |                                                     |
|                                     | Total \$2,742.98                                                              |                                                                                                    |                                                     |
|                                     |                                                                               |                                                                                                    |                                                     |
|                                     | Create Order Requisition                                                      |                                                                                                    |                                                     |
|                                     | Save as new eQuote                                                            |                                                                                                    |                                                     |
| Choose your shipping                | Delivery options                                                              |                                                                                                    | Order Summary                                       |
| method by clicking the <b>radio</b> | Delivery method                                                               | Shinning cost                                                                                                    | Contract Code 124CD                                 |
| button next to the                  | Next business day delivery                                                    | \$0.00                                                                                                    | Contract Code 12ACK                                 |
| appropriate shipping option.        | 2nd business day delivery                                                     | \$0.00                                                                                                    | 1 Item View Items >                                 |
|                                     | no charge delivery                                                            | \$0.00                                                                                                    | \$51.99 in savings today!                           |
| Also indicate if you will be        |                                                                               |                                                                                                    | Subtotal \$2,546.00                                 |
| exporting the item(s)               | Trade compliance                                                              |                                                                                                    | Estimated Shipping \$0.00<br>Estimated Tax \$176.58 |
| outside of United States by         | * Will you be exporting the products you                                      | order today outside of the United States of America?                                                                                                    | Eco Fee \$3.00                                      |
| clicking the <b>radio button</b>    | O Yes, I intend to export                                                     |                                                                                                    | \$Z,725.58                                          |
| next to the appropriate             | No, I will not be exporting                                                   |                                                                                                    | Continue                                            |
| statement.                          |                                                                               |                                                                                                    |                                                     |
|                                     |                                                                               |                                                                                                    |                                                     |
| Click the <b>Continue</b> button.   |                                                                               |                                                                                                    |                                                     |
| Review the order, then click        | Order Summary                                                                 |                                                                                                    |                                                     |
| the <b>Submit</b>                   |                                                                               |                                                                                                    |                                                     |
| Order Requisition button.           | Contract Code 12AC                                                            | R                                                                                                    |                                                     |
|                                     | 1 Item View Items                                                             | >                                                                                                    |                                                     |
|                                     | \$51.99 in savings today!                                                     |                                                                                                    |                                                     |
|                                     | Price does not reflect applicable shipping taxes and state environmental fee. | 5                                                                                                    |                                                     |
|                                     | Subtotal \$2,546.0                                                            | D                                                                                                    |                                                     |
|                                     |                                                                               |                                                                                                    |                                                     |
|                                     | Submit Order Requisition                                                      |                                                                                                    |                                                     |
| You will be returned to your        | Shopping Cart                                                                 | Continue Shopping     1 Item(s) f                                                                                                    | or a total of <b>2,546.00</b> USD                   |
| BearBuy cart.                       | Name this cart: Dell order                                                    | Proceed to Checkout                                                                                                    | or Assign Cart                                      |
|                                     |                                                                               |                                                                                                    |                                                     |
| You can continue checking           | Have you made changes? Update                                                 | 🚔   😳 Help   Empty cart Perform an action on (0 items                                                                                                    | s selected) 💌 Select All                            |
| out in BearBuy as you               | Dell MARKETING                                                                | L.P. more info                                                                                                    |                                                     |
| normally would to place the         |                                                                               |                                                                                                    |                                                     |
| order.                              | Need to make changes? MODIFY ITEMS                                            | VIEW ITEMS Item(s) was retrieved on: 7/15/2016 2:13:59 PM                                                                                                    |                                                     |
|                                     | Line(s): 1                                                                    |                                                                                                    |                                                     |
|                                     | Product Descrip                                                               | tion Unit Price Q                                                                                                    | uantity Total                                       |
|                                     | Item added on<br>Jul 15, 2016 Base;XPS 13                                     | • 2,546.00 USD FA                                                                                                    | 1 <b>2,546.00</b> USD                               |
|                                     | Add to Favorites Part Number                                                  | 210-AFLW 210-AFLW 210 |                                                     |
|                                     | Manual Contract                                                               | None selected choose contract                                                                                                    |                                                     |
|                                     | Commodity C                                                                   | ode 00107 - Supplies & Materials-52312 🔹                                                                                                    |                                                     |
|                                     | Taxable                                                                       |                                                                                                    |                                                     |
|                                     | Capital Expen                                                                 | se 🔤                                                                                                    |                                                     |

## **Retrieving an eQuote created in the DELL Punch-out**

| Steps                                                                                                    | Screenshots                                                                                                    |  |  |
|----------------------------------------------------------------------------------------------------|----------------------------------------------------------------------------------------------------|--|--|
| From the <b>BearBuy shopping</b>                                                                                                    | ✓ Computer Software/Hardware                                                                                                    |  |  |
| homepage click the<br>Dell icon.                                                                                                    |                                                                                                    |  |  |
| A <b>connecting to Punch-</b><br><b>out</b> screen appears before<br>you are directed to the<br>Punch-out.                               | BearBuy Punch-out     Cancel Punch       Redirecting to supplier. Please wait.       This Punch-out will open in a new window!!!                                                                                                    |  |  |
| A new window will open<br>the <b>BearBuy Dell</b><br><b>Premier page</b> .                                                               | Shop     Account     Search       Quotes   Premier Dashboard                                                                                                    |  |  |
|                                                                                                    | Premier 6:s       Add 3 Tab         Standard Configurations       I Hake this my default view: Close         Search       I         Filter All Categories       1 - 20 of 20         Add Selected To eQuate       Price         Name       model I Category         Price       Price         Optifiex 3020 SFF       Optifiex         (3020)       Desktop       > Add to eQuate         • Optifiex 9020 Minitower with       Optifiex       Desktop         • Optifierals       (9020)       > Add to eQuate |  |  |
| Click the <b>Quotes</b> link located near the top of the page.                                                                           | Shop     Account       Image: Quotes     Image: Share Your Ideas                                                                                                    |  |  |
| Enter your eQuote Number,<br>eQuote Name, or the Email<br>address of the person who<br>saved the eQuote.<br>Click the Find Quote button. | eQuotes       Sales Quotes         eQuotes are created directly in Premier by a user within your company or by a Dell Sales       Sales Quotes are created and emailed to you by a Dell Sales         Agent       Search eQuote number, eQuote Name, Saved By or Nominated Buyer       Quote Number * Need Help?         ####################################                                                                                                    |  |  |
| If more than one eQuote<br>matches your search<br>criteria, click the <b>eQuote</b><br><b>Number</b> to add the eQuote<br>to your cart.  | 1013755828045       Dell custom order       7/15/2016       10/13/2016       \$652.64         1020331927969       My Dell Order       7/15/2016       10/13/2016       \$800.85                                                                                                    |  |  |

| Click the <b>Create Order</b>                                                               | aQuete Summary                                                                                                    |                                                                                   |
|---------------------------------------------------------------------------------------------|----------------------------------------------------------------------------------------------------|-----------------------------------------------------------------------------------|
| Pequisition button to                                                                       | equote summary                                                                                                    |                                                                                   |
| hogin chockout                                                                              | Contract Code 12ACD                                                                                                    |                                                                                   |
| begin checkout.                                                                             |                                                                                                    |                                                                                   |
|                                                                                             | 1 Item                                                                                                    |                                                                                   |
|                                                                                             | Price does not reflect applicable shipping,                                                                                                    |                                                                                   |
|                                                                                             | taxes and state environmental fee.                                                                                                    |                                                                                   |
|                                                                                             | Subtotal \$800.85                                                                                                    |                                                                                   |
|                                                                                             |                                                                                                    |                                                                                   |
|                                                                                             | Create Order Requisition                                                                                                    |                                                                                   |
|                                                                                             | Save as new eQuote                                                                                                    |                                                                                   |
| If necessary, click the <b>Edit</b>                                                         |                                                                                                    |                                                                                   |
| Shinning link                                                                               | Shipping Information Edit Shipping                                                                                                    |                                                                                   |
|                                                                                             |                                                                                                    |                                                                                   |
| Choose your shipping                                                                        |                                                                                                    |                                                                                   |
| mothed by clicking the radio                                                                | 😠 eQuote Details                                                                                                    | Order Summary                                                                     |
| hutton pout to the                                                                          |                                                                                                    |                                                                                   |
| button next to the                                                                          |                                                                                                    | Contract Code 12ACR                                                               |
| appropriate snipping option.                                                                | Delivery options                                                                                                    | 1 Item View Items >                                                               |
|                                                                                             | Delivery method Shipping cost                                                                                                    |                                                                                   |
| Also indicate if you will be                                                                | Next business day delivery \$80.00                                                                                                    | Price does not reflect applicable shipping,<br>taxes and state environmental fee. |
| exporting the item(s)                                                                       | ☑ 2nd business day delivery \$45.00                                                                                                    | Subtotal \$800.85                                                                 |
| outside of United States by                                                                 | ho charge delivery     \$0.00                                                                                                    |                                                                                   |
| clicking the radio button                                                                   |                                                                                                    | Continue                                                                          |
| next to the appropriate                                                                     | Trade compliance                                                                                                    |                                                                                   |
| statement.                                                                                  | * Will you be exporting the products you order today outside of the United States of America?                                                                                                    | <i>t</i>                                                                          |
|                                                                                             | Yes, I intend to export                                                                                                    | Norton                                                                            |
| Click the <b>Continue</b> button.                                                           | No, I with not be exporting                                                                                                    |                                                                                   |
| De la chese de chese d'al                                                                   |                                                                                                    |                                                                                   |
| Review the order, then click                                                                | Order Summary                                                                                                    |                                                                                   |
| the <b>Submit</b>                                                                           |                                                                                                    |                                                                                   |
| Order Requisition button.                                                                   | Contract Code 12ACR                                                                                                    |                                                                                   |
|                                                                                             | 4 lbars                                                                                                    |                                                                                   |
|                                                                                             | I item View Items >                                                                                                    |                                                                                   |
|                                                                                             | Price does not reflect applicable shipping,                                                                                                    |                                                                                   |
|                                                                                             | taxes and state environmental ree.                                                                                                    |                                                                                   |
|                                                                                             | Subtotal \$800.85                                                                                                    |                                                                                   |
|                                                                                             |                                                                                                    |                                                                                   |
|                                                                                             | Submit Order Requisition                                                                                                    |                                                                                   |
|                                                                                             |                                                                                                    |                                                                                   |
| You will be returned to your                                                                | Shopping Cart Continue Shopping 1 Item(s) for a total                                                                                                    | of 800.85 usp                                                                     |
| BearBuy cart.                                                                               | Name this cart: Dell order Proceed to Checkout or                                                                                                    | Assign Cart                                                                       |
|                                                                                             |                                                                                                    |                                                                                   |
| Man an ar all a little                                                                      |                                                                                                    | Solort All                                                                        |
| You can continue checking                                                                   | Have you made changes? Update 🚔   🕫 Help   Empty cart Perform an action on (0 items selected)                                                                                                    | Select All                                                                        |
| You can continue checking<br>out in BearBuy as you                                          | Have you made changes? Update<br>Have you made changes? Update<br>DELL MARKETING L.P. more info                                                                                                    | Select All                                                                        |
| You can continue checking<br>out in BearBuy as you<br>normally would to place the           | Have you made changes? Update<br>Have you made changes? Update<br>DELL MARKETING L.P. more info The item(s) in this group was retrieved from the supplier's website. What does this mean?                                                                                                    | Select All                                                                        |
| You can continue checking<br>out in BearBuy as you<br>normally would to place the<br>order. | Have you made changes? Update  In the item(s) in this group was retrieved from the supplier's website. What does this mean? Need to make changes? MODIFY ITEMS   VIEW ITEMS I tem(s) was retrieved on: 7/15/2016 2:43:44 PM Line(s): 1                                                                                                    | Select All                                                                        |
| You can continue checking<br>out in BearBuy as you<br>normally would to place the<br>order. | Have you made changes?       Update       Image: Perform an action on (0 items selected)         Image: Dell Marketing L.P.       more info         The item(s) in this group was retrieved from the supplier's website. What does this mean?         Need to make changes?       MODIFY ITEMS   VIEW ITEMS   Item(s) was retrieved on: 7/15/2016 2:43:44 PM Line(s): 1         Image: Product Description       Unit Price Quantity                                                                                                    | Select All  Total                                                                 |
| You can continue checking<br>out in BearBuy as you<br>normally would to place the<br>order. | Have you made changes?       Update       Image: The imply cart       Perform an action on (0 items selected)         Image: Dell MARKETING L.P.       more info         The item(s) in this group was retrieved from the supplier's website. What does this mean?         Need to make changes?       MODIFY ITEMS       Item(s) was retrieved on: 7/15/2016 2:43:44 PM Line(s): 1         Image: Product Description       Unit Price       Quantity         Item added on Julis 2016       OptiPlex 9020 Small Form Factor;OptiPlex 9020 Small       800.85 usp       1       8                                                                                                    | Select All Total O(0.85 USD                                                       |
| You can continue checking<br>out in BearBuy as you<br>normally would to place the<br>order. | Have you made changes?       Update                                                                                                    | Select All Total O00.85 USD                                                       |
| You can continue checking<br>out in BearBuy as you<br>normally would to place the<br>order. | Have you made changes? Update  Perform an action on (0 items selected)  Perform an action on (0 items selected)  DELL MARKETING L.P. more info  The item(s) in this group was retrieved from the supplier's website. What does this mean? Need to make changes? MODIFY ITEMS   VIEW ITEMS Item(s) was retrieved on: 7/15/2016 2:43:44 PM Line(s): 1  Product Description Unit Price Quantity  Item added on Juli 15, 2016 Add to Favorites Part Number 210-AATO Manufacturer Info 210-AATO Manufacturer Info 210-A | Select All Total O O O O O O O O O O O O O O O O O O O                            |
| You can continue checking<br>out in BearBuy as you<br>normally would to place the<br>order. | Have you made changes?       Update       Image: Contract wave selected         Image: Contract wave selected       Image: Contract wave selected       Perform an action on (0 items selected)         Image: Contract wave selected       Image: Contract wave selected       Perform an action on (0 items selected)         Image: Contract wave selected       Image: Contract wave selected       Perform an action on (0 items selected)         Image: Contract wave selected       Image: Contract wave selected       Perform an action on (0 items selected)         Image: Contract wave selected       Image: Contract wave selected       Perform an action on (0 items selected)         Image: Contract wave selected       Image: Contract wave selected       Perform an action on (0 items selected)         Image: Contract wave selected       Image: Contract wave selected       Perform an action on (0 items selected)         Image: Contract wave selected       Image: Contract wave selected       Image: Contract wave selected         Image: Contract wave selected       Image: Contract wave selected       Image: Contract wave selected         Image: Contract wave selected       Image: Contract wave selected       Image: Contract wave selected         Image: Contract wave selected       Image: Contract wave selected       Image: Contract wave selected         Image: Contract wave selected       Image: Contract wave selected       Image: Contract wave selected                                                                                                    | Select All Total ON0.85 USD                                                       |
| You can continue checking<br>out in BearBuy as you<br>normally would to place the<br>order. | Have you made changes? Update  Have you made changes? Update Have you made changes? Update Perform an action on (0 items selected)  DELL MARKETING L.P. more info The item(s) in this group was retrieved from the supplier's website. What does this mean? Need to make changes? MODIFY ITEMS   VIEW ITEMS Item(s) was retrieved on: 7/15/2016 2:43:44 PM Line(s): 1 Product Description Unit Price Quantity Rem added on Jult5, 2016 Add to Favorites Part Number 210-AATO Manufacturer Info 210-AATO Manufacturer Info 210-AATO Manufacturer Info 210-AATO Manufacturer Info 210-AATO Commodity Code 00107 - Supplies & Materials-52312                                                                                                    | Select All Total N00.85 USD                                                       |